## Cliccare sulle App di google - vedi freccia

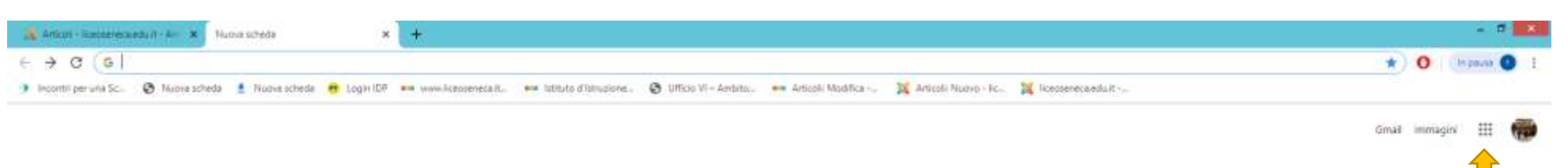

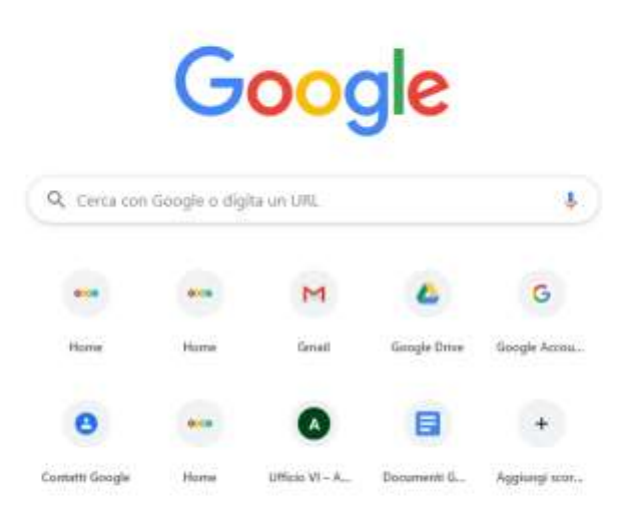

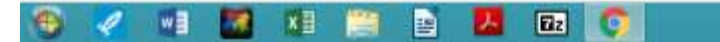

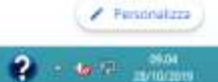

Cliccare su altro e poi su file documenti - vedi freccia

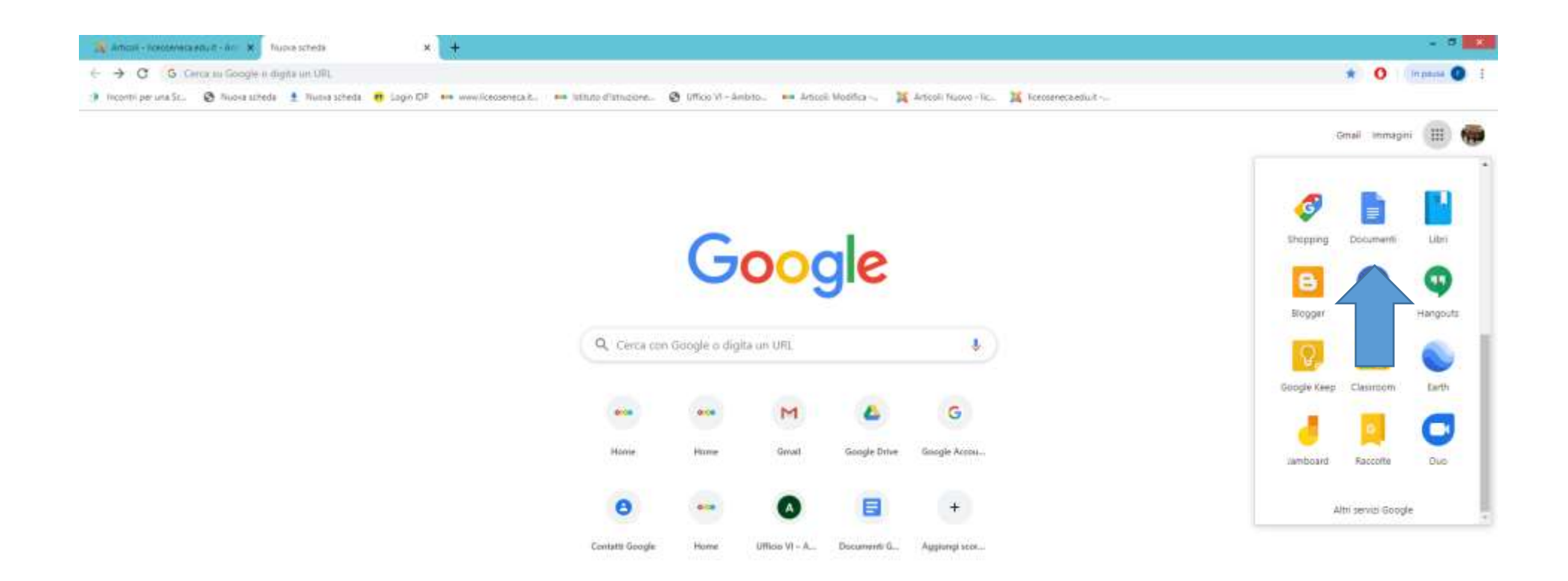

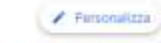

## 🎨 🏼 🖬 🗶 🗎 🚺 🔂 😨 🌍

## Cliccare su file orario di ricevimento - si apre una finestra come quella in basso- cliccare su modifica

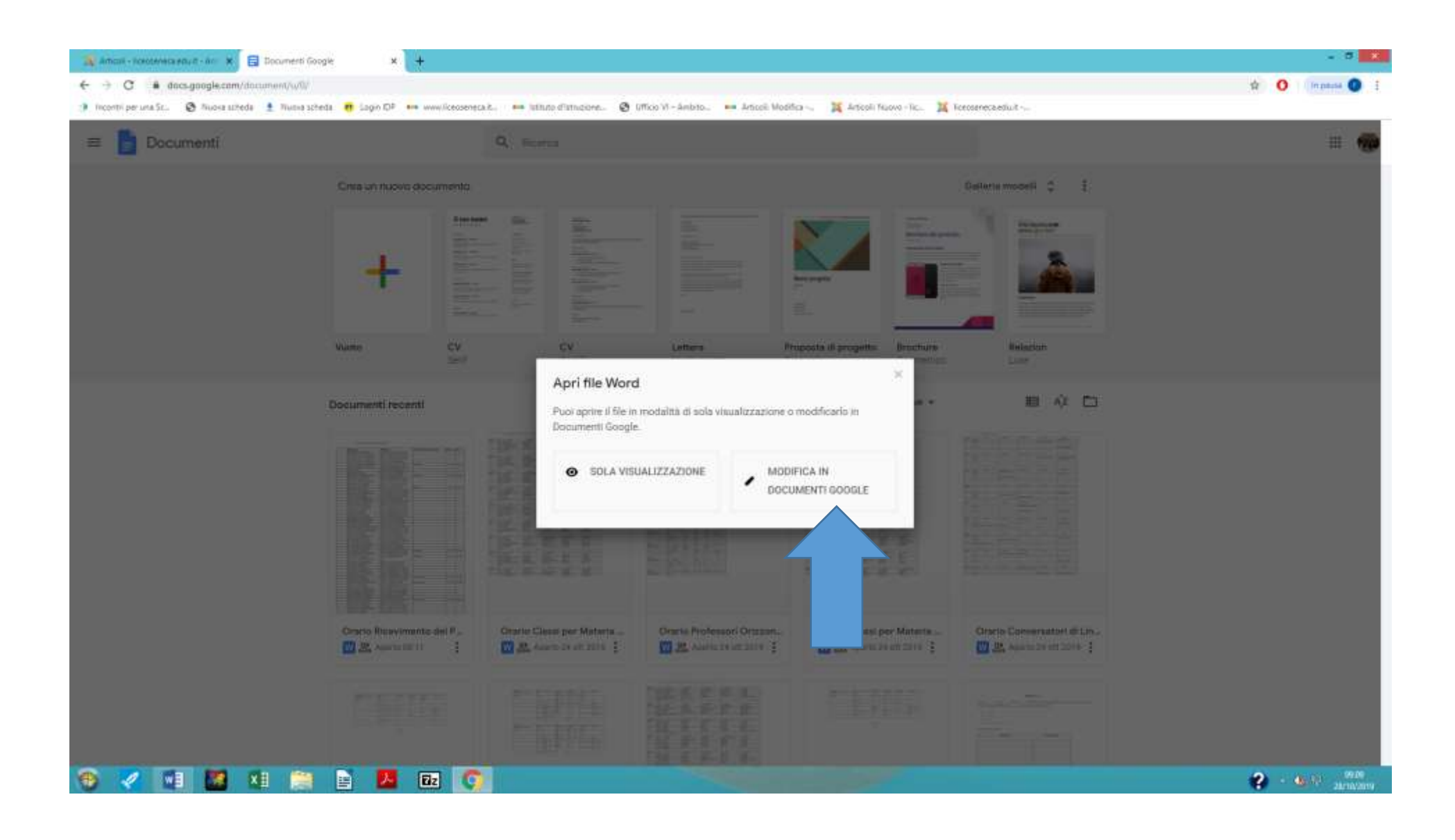

## Inserire nella riga corrispondente al proprio nome : sede , giorno, orario e chiudere file

|                                                                                                    | Grg54/mfli                                                                                                    | 🕸 🐓 in pausa 🔘 🗄      |
|----------------------------------------------------------------------------------------------------|----------------------------------------------------------------------------------------------------|-----------------------|
| incontri per una Sc. 🕲 Ruosa acheda 🏦 Ruosa acheda 👖 Login IDP 🚥 ww                                     | vilceoseneca k. 🚥 lutino d'utinoiene 🕲 Ufficio VI - Ámbrio 🚥 Articoli Modifica 💢 Articoli Huovo - Nc 💢 Recoseneca e | duit                  |
| Orario Ricevimento del Pubblico Bock D III<br>File Modifica Visualizza Insetuci Formato Strumenti Guida | Meualizza nuove modifiche                                                                                           | 🔕 🔊 🖽 🚺 Condividi 🗌 🍘 |
| n ハ 長 長 予 100% + Tests norm. + Anal + 11 -                                                              | 8 7 U A / ∞ □ ■ - ■ = = = = = = = × = = ×                                                                           | d Modbez + A          |
|                                                                                                    | COLABELLA SABRUNA LADI 3 DISCULLAT GRE                                                                              |                       |
|                                                                                                    | COLELLA STEPANIA AD24 LS II TEDESCO                                                                                 |                       |
| (二)                                                                                                    | COMITANGELO MARIANNA A011 DISC LET LATINO                                                                           |                       |
|                                                                                                    | COSTELLA ALESSANDRA A050 S NATURALI CHIM                                                                            |                       |
|                                                                                                    | CRUSA SUMONA 4027 MATEMATICA FISI                                                                                   |                       |
|                                                                                                    | CANDELA MARTICLA ADDALLS IL DIALESE                                                                                 | 0                     |
|                                                                                                    | DEL CONTE VALERIA 4019 FILOSOFIA E STO                                                                              |                       |
|                                                                                                    | DI GIACINTO MARTINA AB24 L5 II INGLESE                                                                              |                       |
|                                                                                                    | DI MATTEO ARMIDA AB24 LS II INGLESE                                                                                 |                       |
|                                                                                                    | DI NAPOLI MARTA A011 DISC LET LATINO marted 10.00 11.00                                                             |                       |
|                                                                                                    | DI STEFANO VINCENZO A017 DISEGNO STORIA                                                                             |                       |
|                                                                                                    | DI JUSIO ENILIA AUGO PALEPAIRLA VEREZ VEREZ VEREZ VEREZ                                                             |                       |
|                                                                                                    | DONESI ELISABETTA BROZ CONVINGUESE                                                                                  |                       |
|                                                                                                    | FALLANI ANGELA AB24 LS II INGLESE                                                                                   |                       |
|                                                                                                    | FEDERICO PAOLA A017 DISEGNO STORIA                                                                                  |                       |
|                                                                                                    | FICARELLI GIACOMO A019 FILOSOFIA E STO                                                                              |                       |
|                                                                                                    | FLOBELLO M. GRAZIA ADS0 S NATURALI CHIM                                                                             |                       |
|                                                                                                    | FORDE CINZIA AUSU S NATURALI CHIM IMPROBILI 10:05 10:55                                                             |                       |
|                                                                                                    | CENCERCI PROTECTION ADDITION CENTRAL DOCUMENTATION                                                                  |                       |
|                                                                                                    | GENCHL SANDRA A027 MATEMATICA FISI                                                                                  |                       |
|                                                                                                    | CHIRLANDA DANIELE A011 DESC LET LATINO                                                                              |                       |
|                                                                                                    | GIACOMUNE FRANCESCA AB02 CONV FRANCESE                                                                              |                       |
|                                                                                                    | GIAMMANCO MONICA AULI DISC L LAT GRE                                                                                |                       |
|                                                                                                    | GIAMMATTEO CARLA IA026 MATEMATICA                                                                                   |                       |
|                                                                                                    | GUOFFRIDA GIORGIA A027 RATEPATITA FISI PERCORDI 09:00 09:55                                                         |                       |
|                                                                                                    | CNOCOL DALETIA ANTS EL OSOLIA E STD                                                                                 |                       |
|                                                                                                    | CRUMALDE ANNAMARIA A011 DESC LET LATINO                                                                             |                       |
|                                                                                                    | IADANZA LINDA A011 DISC LET LATINO                                                                                  |                       |
|                                                                                                    | LA PROVA PAOLA A027 MATEMATICA FISI Junedi 11:00 11:55                                                              |                       |
|                                                                                                    | LANDOLFI GIOVANNA AB24 LS II INGLESE                                                                                |                       |
|                                                                                                    | LETIZIA MARIA AA24 LS FRANCESE                                                                                      |                       |
|                                                                                                    | Orario Ricevimento del Pubblico (18 Ottobre 2019 19:03) R. 1 / 3                                                    |                       |
|                                                                                                    | i poli planoli di Ausommon, video dance an vani lappese di scranole.                                                |                       |
|                                                                                                    |                                                                                                    |                       |
|                                                                                                    |                                                                                                    |                       |
|                                                                                                    |                                                                                                    |                       |
|                                                                                                    | TLS -Lucio Anneo Seneca                                                                                             |                       |
|                                                                                                    | Docente Nateria Giorno Ricevimento Dalle alle                                                                       |                       |
|                                                                                                    | LTU FENG BIO2 CONV CIVESE                                                                                           |                       |
|                                                                                                    | LONBARDI DORA STELLA A000 S NATURALI CHIM                                                                           |                       |
|                                                                                                    |                                                                                                    |                       |
|                                                                                                    | LOPEZ HERRERA MARIA BC02 CONV SPAGNOLO                                                                              |                       |
|                                                                                                    | LUCCHE LUCA A011 DISC LET LATINO                                                                                    | <b>D</b> >            |